# VHA Fingerprint Appointment Scheduler Instructions

#### New User:

- 1. Go to website at: <u>https://va-piv.com</u>
- 2. Read the terms/conditions and select "Accept the Terms and Conditions."
- 3. Select "Click Here to Create a new PIV Card Applicant Account", if this is the first time you are accessing the website.
- Account creation page: complete the fields; all passwords must contain 8-12 characters and at least one of each of the following types of characters: upper case, lower case, numeric, special character [!#\$^\*()-+=:;/?\.,][}{><&"'%@].</li>
- From "Organization" select "VHA" and from "Applicant Type" select the appropriate category (see below, usually "Affiliate"), then select "Create Account"; click "Continue" when account-created screen is presented:
  - Employee
  - Contractor
  - Affiliate, non-employee/non-contractor (students, volunteers, and work study)
  - Foreign National
  - Federal Emergency Response Official (FERO)
- 6. Login with account information you just created.
- 7. Click on "Make Appointment."
- 8. For all appointments at the Fresno VA, choose the "Location" drop-down menu; select "CA VA Central California Health Care System (93703)."
- 9. If you need "courtesy" fingerprints completed at a facility closer to you, enter your zip code, choose the closest facility to you and click "Continue."
- 10. From the "Activity" drop-down menu choose "Fingerprint/PIV" and click "Continue."
- 11. Click on the available day (grayed out means that date is unavailable) that you would like to do your fingerprints.
- 12. Choose from the available times presented to the right of the calendar.
- 13. Review selected day/time and click "Continue."
- 14. Review the appointment details under "Summary of Selections" and select "Continue."
- 15. Review "New Appointment Details to Review" and choose "Cancel Appointment" or "Confirm Appointment." If you confirm the appointment, you will receive an automated e-mail to that you used to create your account, with all the details you specified.
- 16. Review "New Appointment Details" and choose "Cancel Appointment" or "Modify Appointment." If the details are correct, "Sign-Out" near the top-right screen.
- 17. You will receive an automated reminder e-mail 48 hours from your appointment.
- 18. Take this information with you to your appointment (if you are doing "courtesy fingerprinting at a site other than the Fresno VA): **SON:1556, SOI: VAG8**
- 19. If you are late or do not have the proper identification that is required, you will be directed by the PIV Security office to re-schedule your appointment for a later date.

## **Modify Appointment:**

- 1. Go to website at: <u>https://va-piv.com</u>
- 2. Enter your existing e-mail/password and click "Continue."
- 3. Click "Review Appointments."
- 4. Click "Modify Appointment" to change your current appointment.
- 5. From the "Location" drop-down menu, select "CA VA Central California Health Care System (93703)" and click "Continue."
- 6. From the "Activity" drop-down menu choose "Fingerprint/PIV" and click "Continue."
- 7. Click on the desired day for appointment.
- 8. Choose from the available times and click on that desired time.
- 9. Review selected day/time and click "Continue."
- 10. Review the appointment details and select "Confirm Appointment."
- 11. Review confirmation, and if incorrect choose "Cancel Appointment" or "Modify Appointment."
- 12. You will receive an automated e-mail to your registered account with all necessary details.
- 13. You will receive an automated reminder e-mail 48 hours from your appointment.
- 14. If you are late or do not have the proper identification that is required, you will be directed by the PIV Security office to re-schedule your appointment for a later date.

## **Cancel Appointment:**

- 1. Go to website at: <u>https://va-piv.com</u>
- 2. Enter your existing e-mail/password and click "Continue."
- 3. Click "Review Appointments."
- 4. Click "Cancel Appointment."
- 5. Enter a reason for cancellation and click "Continue."
- 6. View "Cancelled Appointment Details" and choose applicable option, then "Sign-Out."

#### Forgot My Password:

- 1. Go to website at: <u>https://va-piv.com</u>
- 2. Enter your existing email/password and click "Continue."
- 3. Enter e-mail address and click "Reset Password."
- 4. Click "Continue."
- 5. Check registered e-mail for message from "Department of Veteran Affairs."
- 6. Retrieve temporary password from registered e-mail.
- 7. Go back to website at: <u>https://va-piv.com</u> and log-in using your username and the temporary password.
- 8. Enter temporary password in "Old Password" box, then enter and verify new password that meets site parameters. Click "Change Password."
- 9. Click "Continue" and choose applicable option, then "Sign-Out."